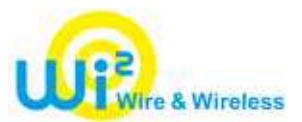

Once "Wi2 Connect" is installed, logging in to "Wi2 300" is straight forward.

"Wi2 Connect for Android OS" is available in "Android Market"

The instructions for initial settings are shown in Japanese only but it works on English OS.

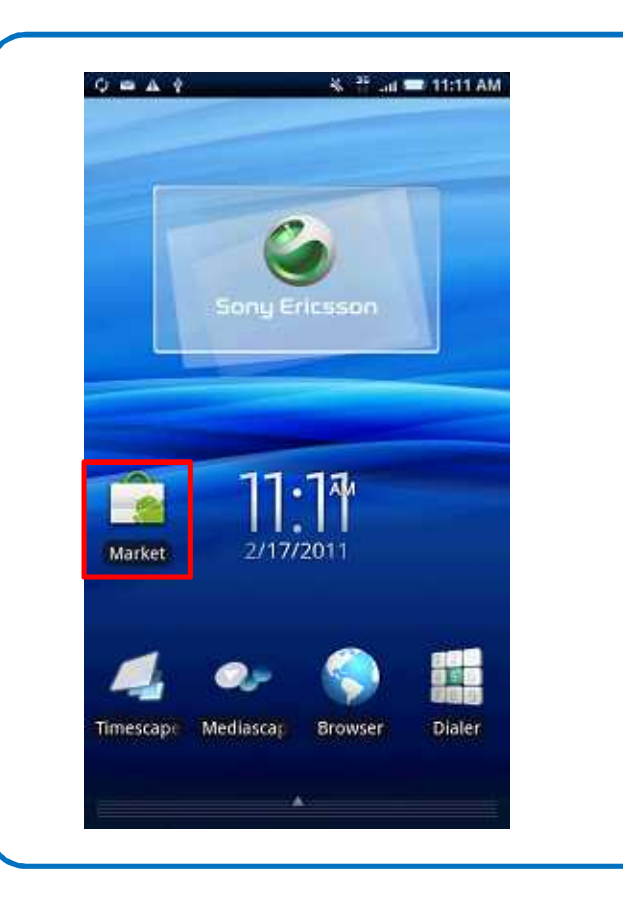

To download from "Android Market", tap "Market"

### Wi2 Connect for Android OS

Installation Instructions

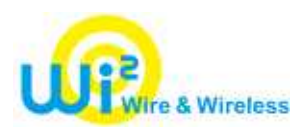

| search Q                                                                                                    |                                   |
|----------------------------------------------------------------------------------------------------|-----------------------------------|
| 1 result for "wi2"                                                                                                    |                                   |
| Wi2 Connect FREE<br>Wire and Wireless Co.,Ltd. 유료                                                                                                    |                                   |
|                                                                                                    | Tap "Search" and search for "wi2" |
|                                                                                                    |                                   |
|                                                                                                    |                                   |
|                                                                                                    |                                   |
|                                                                                                    |                                   |
| Install       Install       Install | Tap "FREE"                        |
| Tools     Install     Install     FREE     Wi2 Connect   Wire and Wireless Co.,Ltd.   My review   Let others know what you think of this application.                                                                                                    | Tap "FREE"                        |
| Tools     Install     Install     FREE     Wi2 Connect   Wire and Wireless Co.,Ltd.   My review   Let others know what you think of this application.   Rate it!                                                                                                    | Tap "FREE"                        |
| Tools     Install     Install     FREE     Wi2 Connect   Wire and Wireless Co.,Ltd.   My review   Let others know what you think of this application.   Rate it!   Post a comment                                                                                                    | Tap "FREE"                        |
| Tools     Install     Install     FREE     Wi2 Connect     Wire and Wireless Co.,Ltd.     My review   Let others know what you think of this application.   Rate it!   Post a comment   Description                                                                                                    | Tap "FREE"                        |

### Wi2 Connect for Android OS Installation Instructions

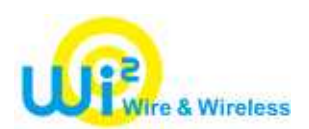

| Tools   Comparisons OK OK                                                                                                    | Тар "ОК"                |
|----------------------------------------------------------------------------------------------------|-------------------------|
| I result for "wi2"   Istalled Istalled< | Installation completed. |

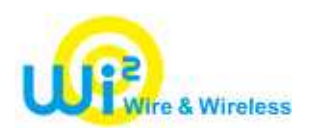

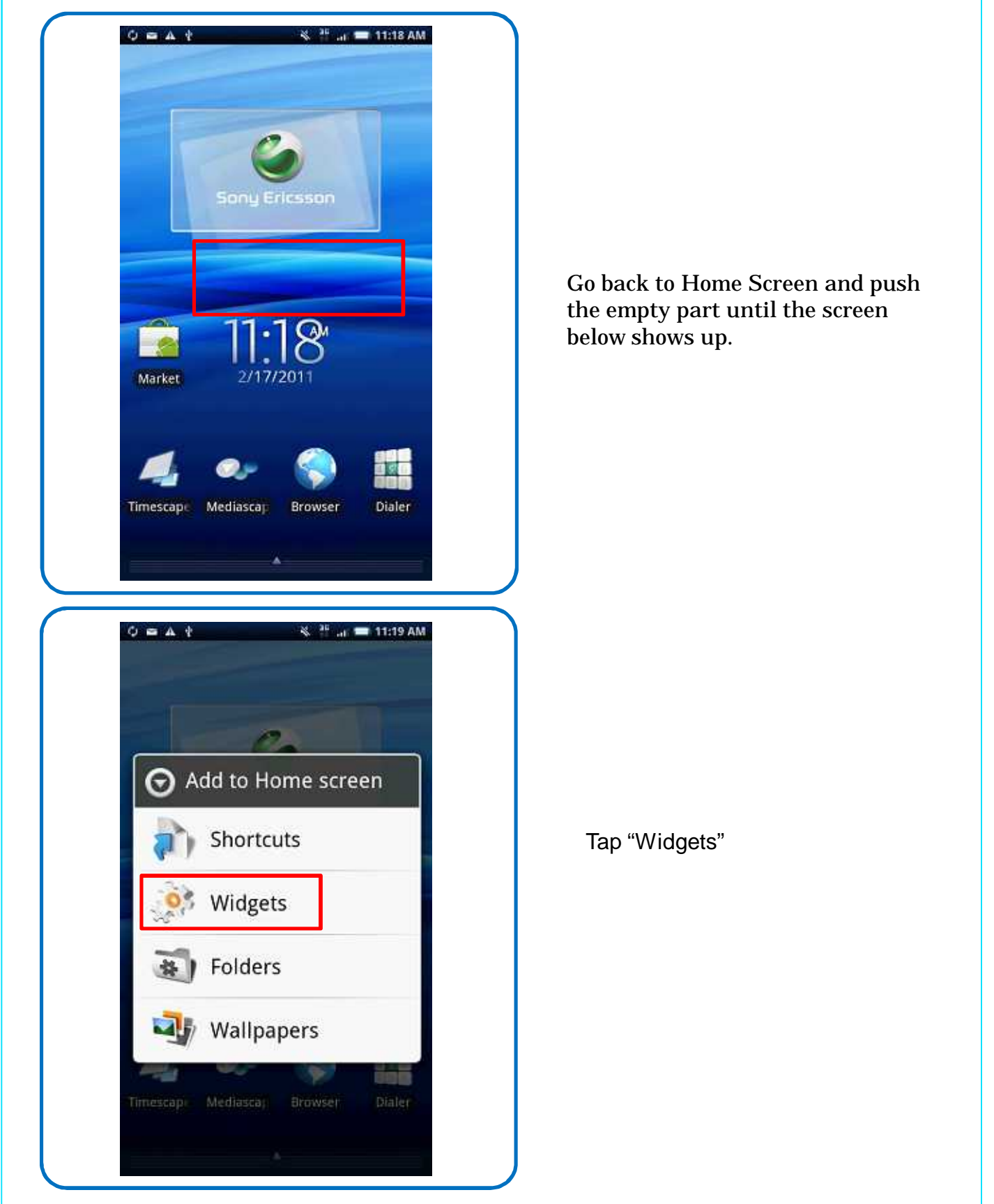

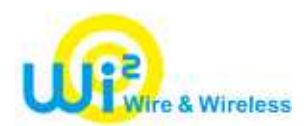

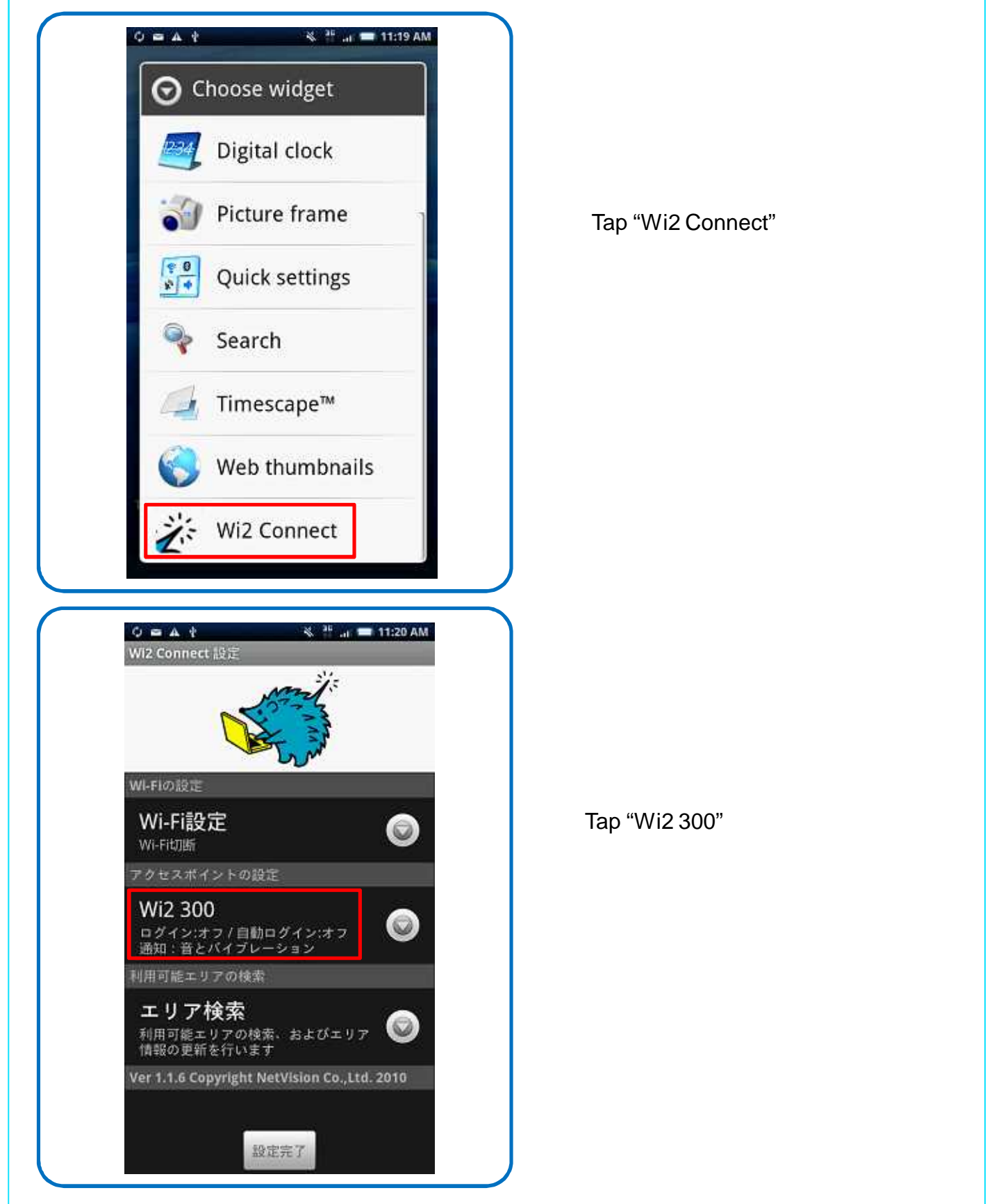

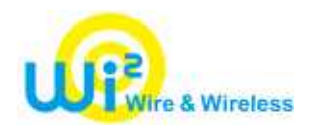

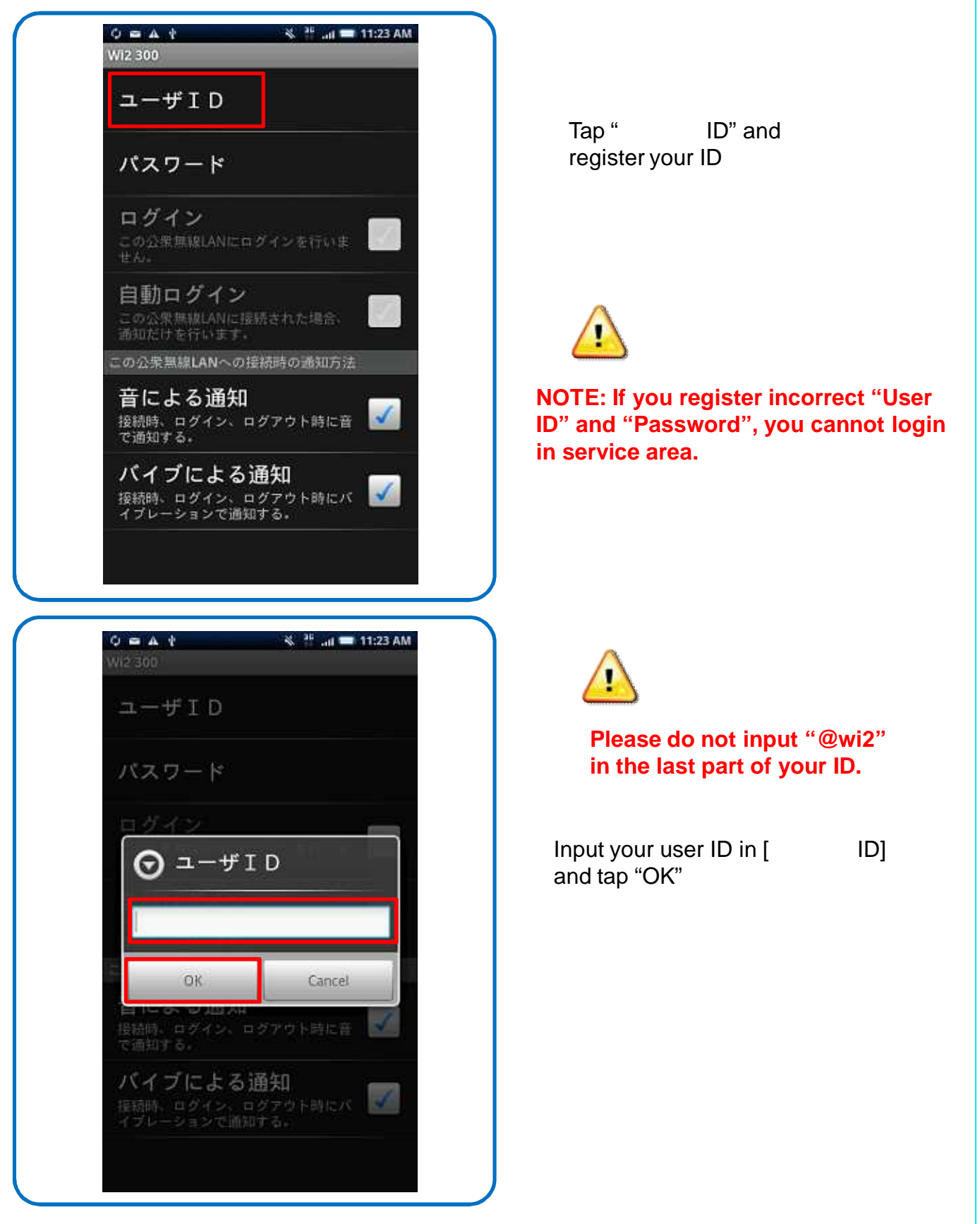

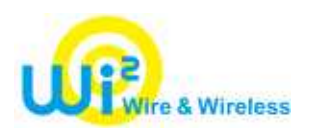

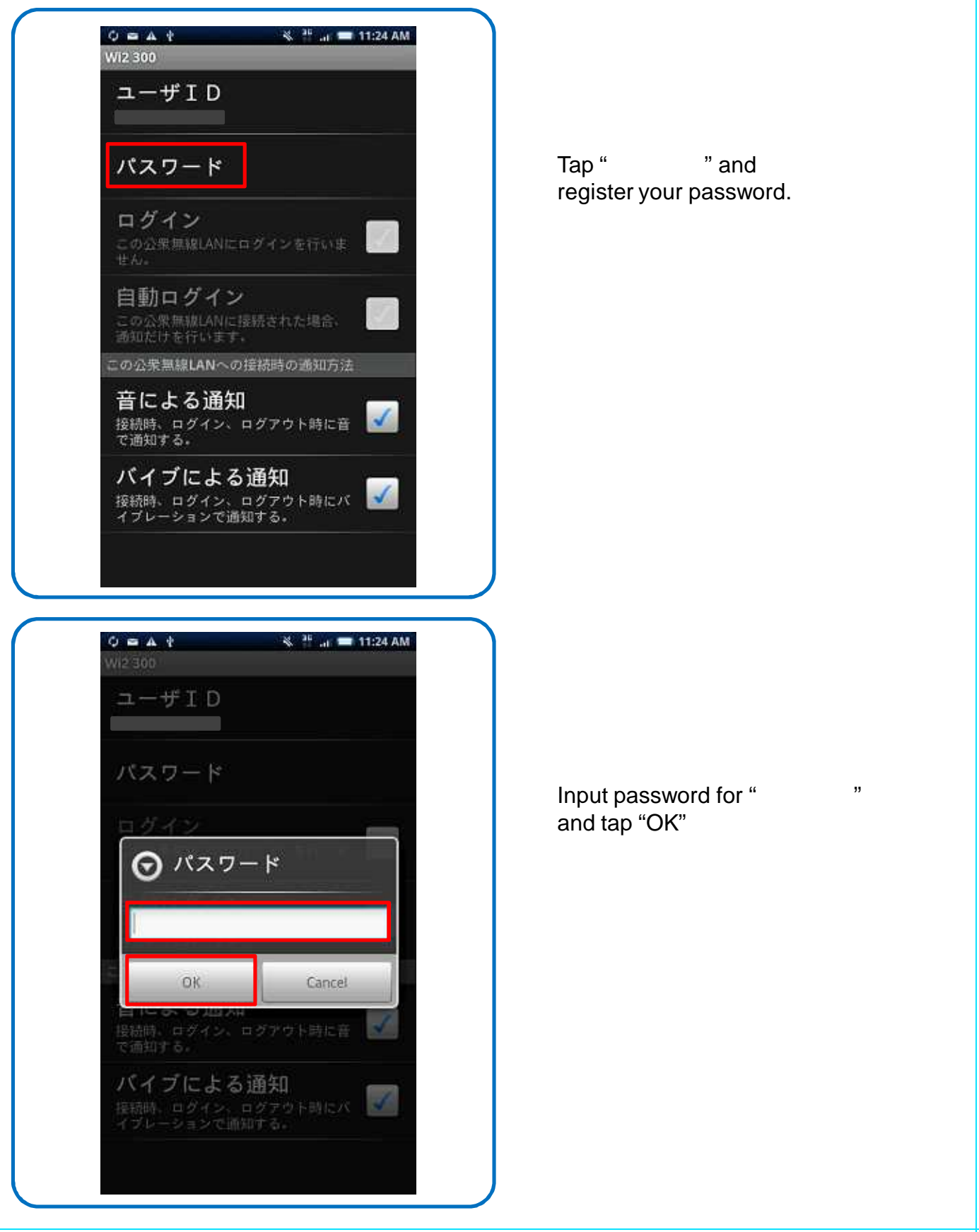

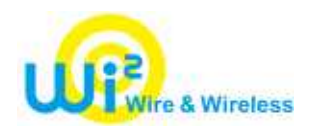

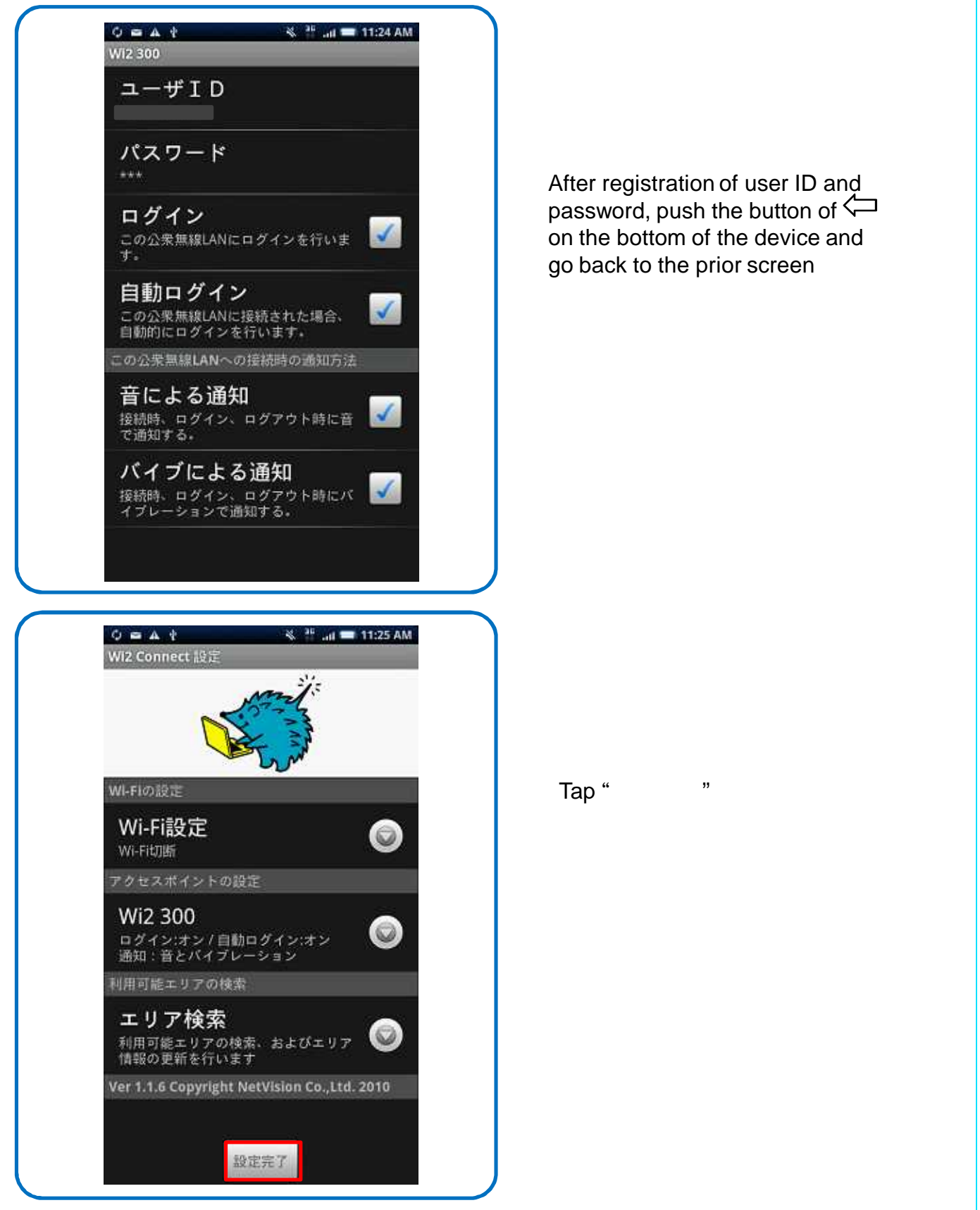

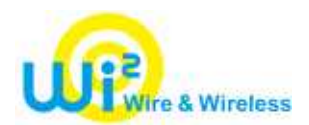

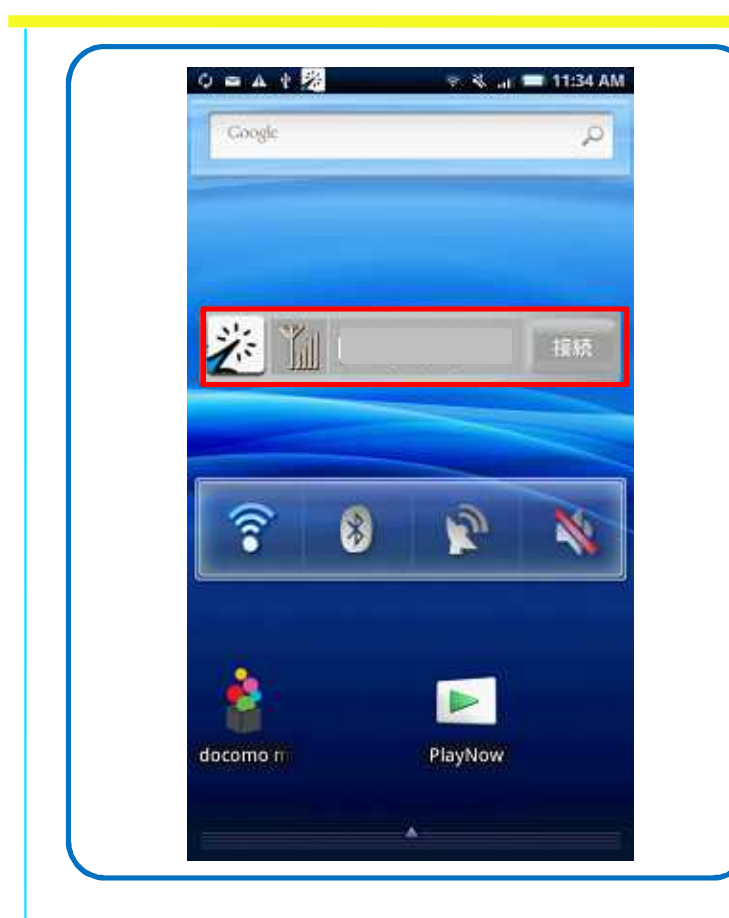

The icon of "Wi2 Connect" appears on the home screen. Tap the icon and the setting screen will appear.

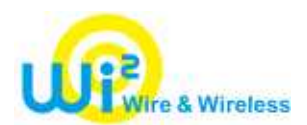

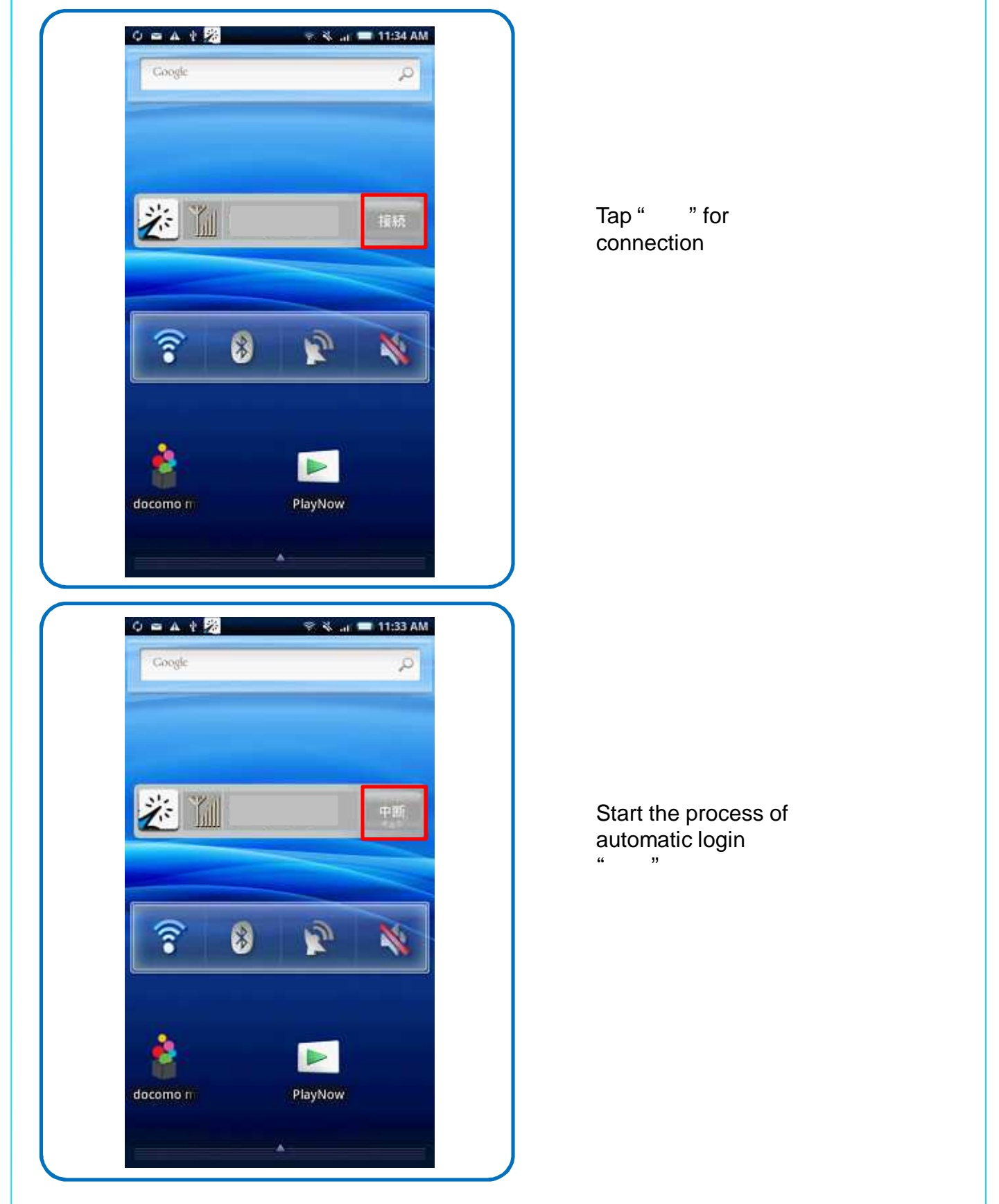

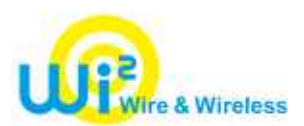

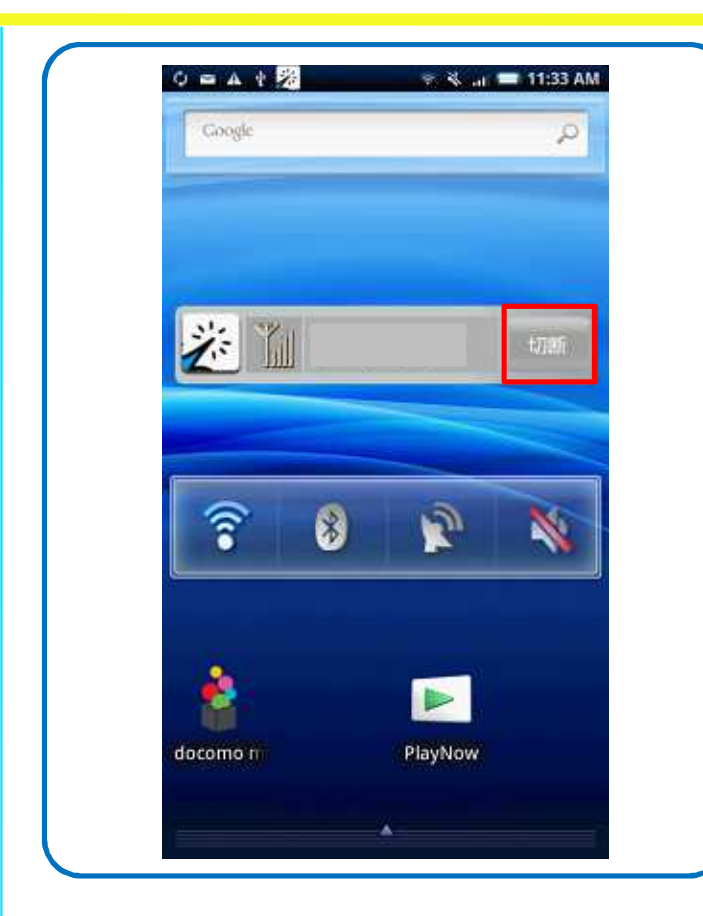

Successfully login. "切断"

# Wi2 Connect for Android OS How to logout

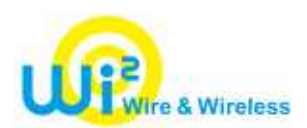

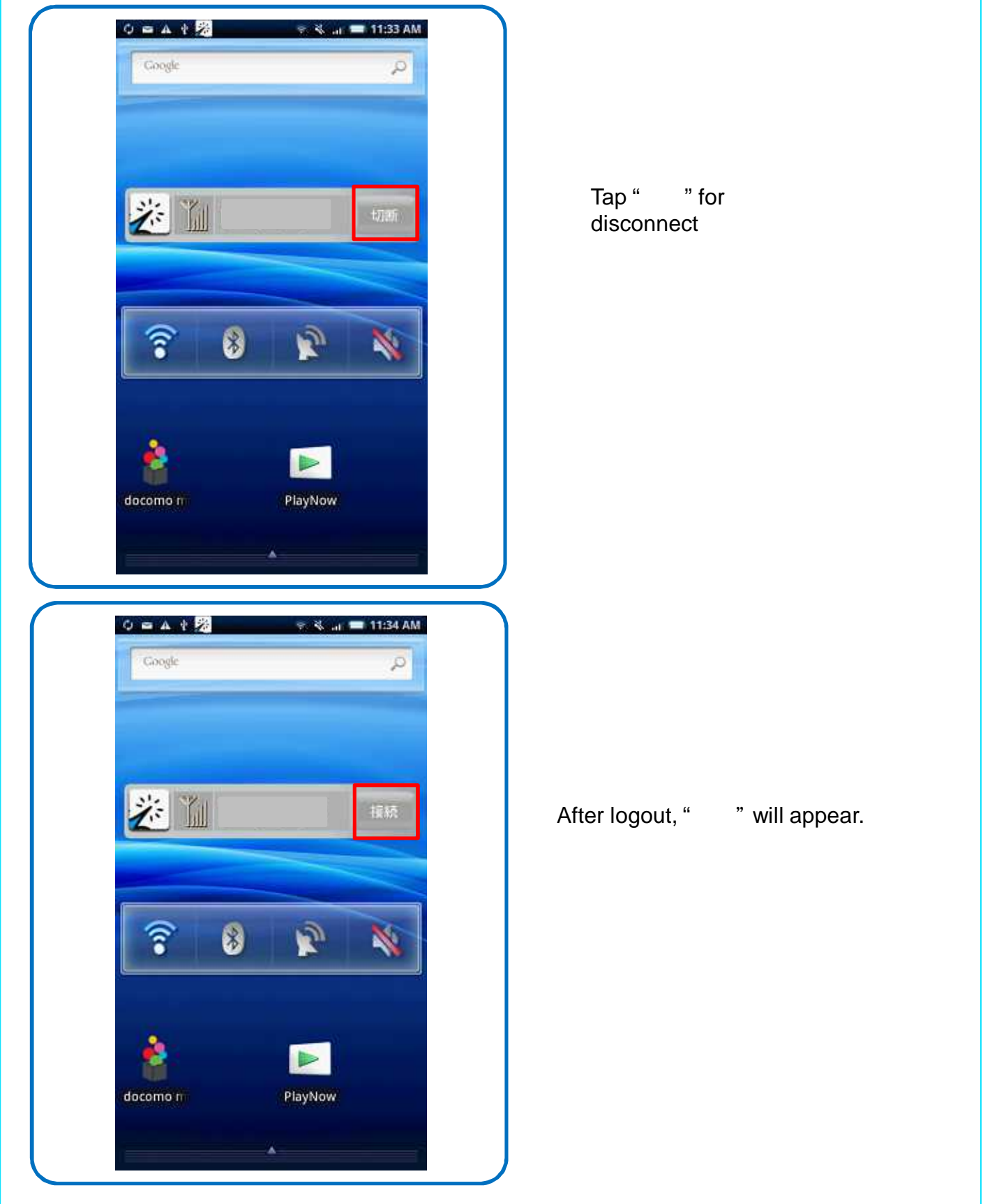

### Wi2 Connect for Android OS Wi-Fi Settings

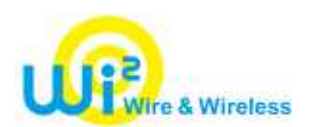

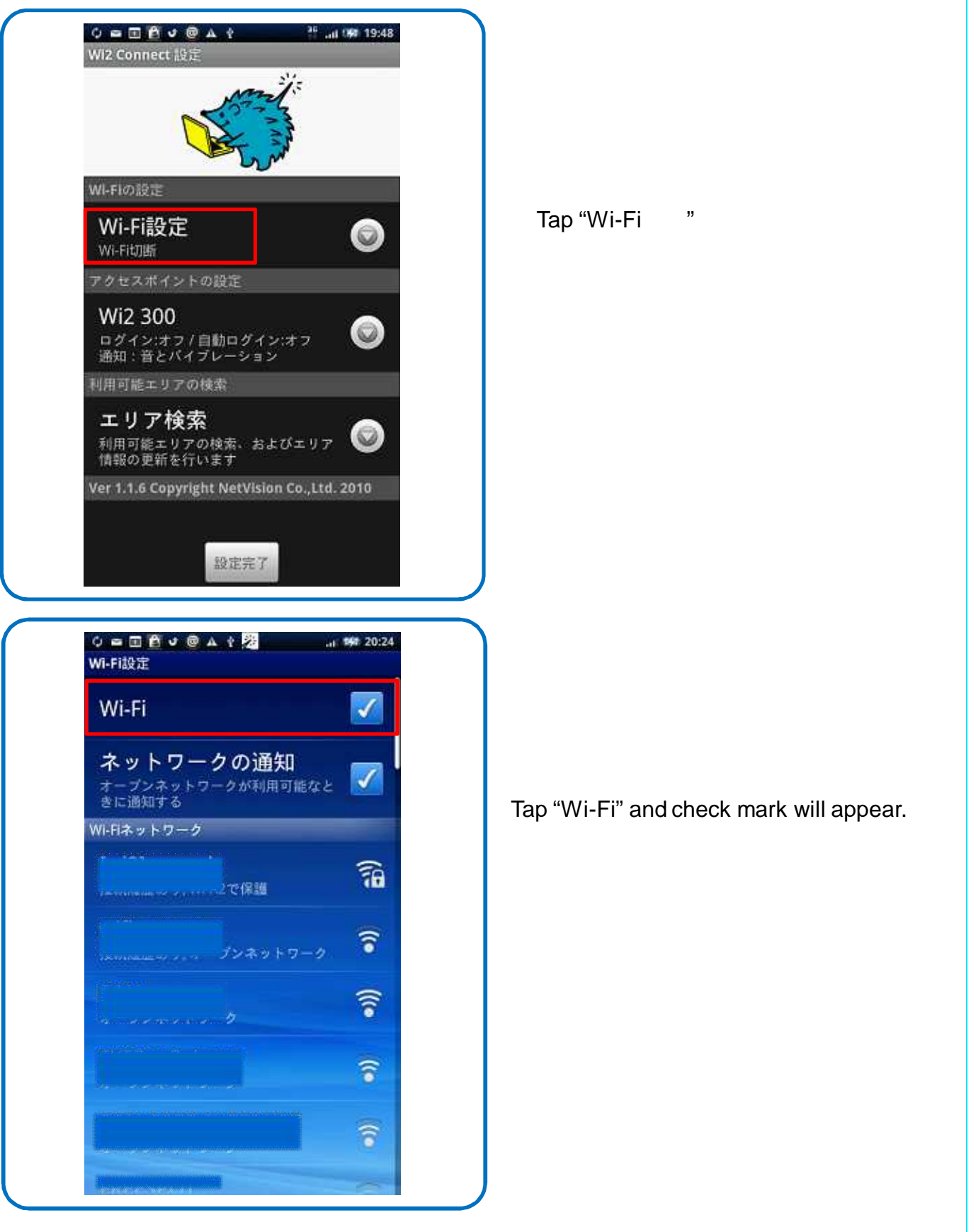

#### Wi2 Connect for Android OS

### Area Search

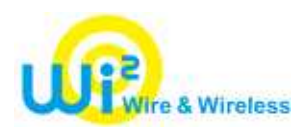

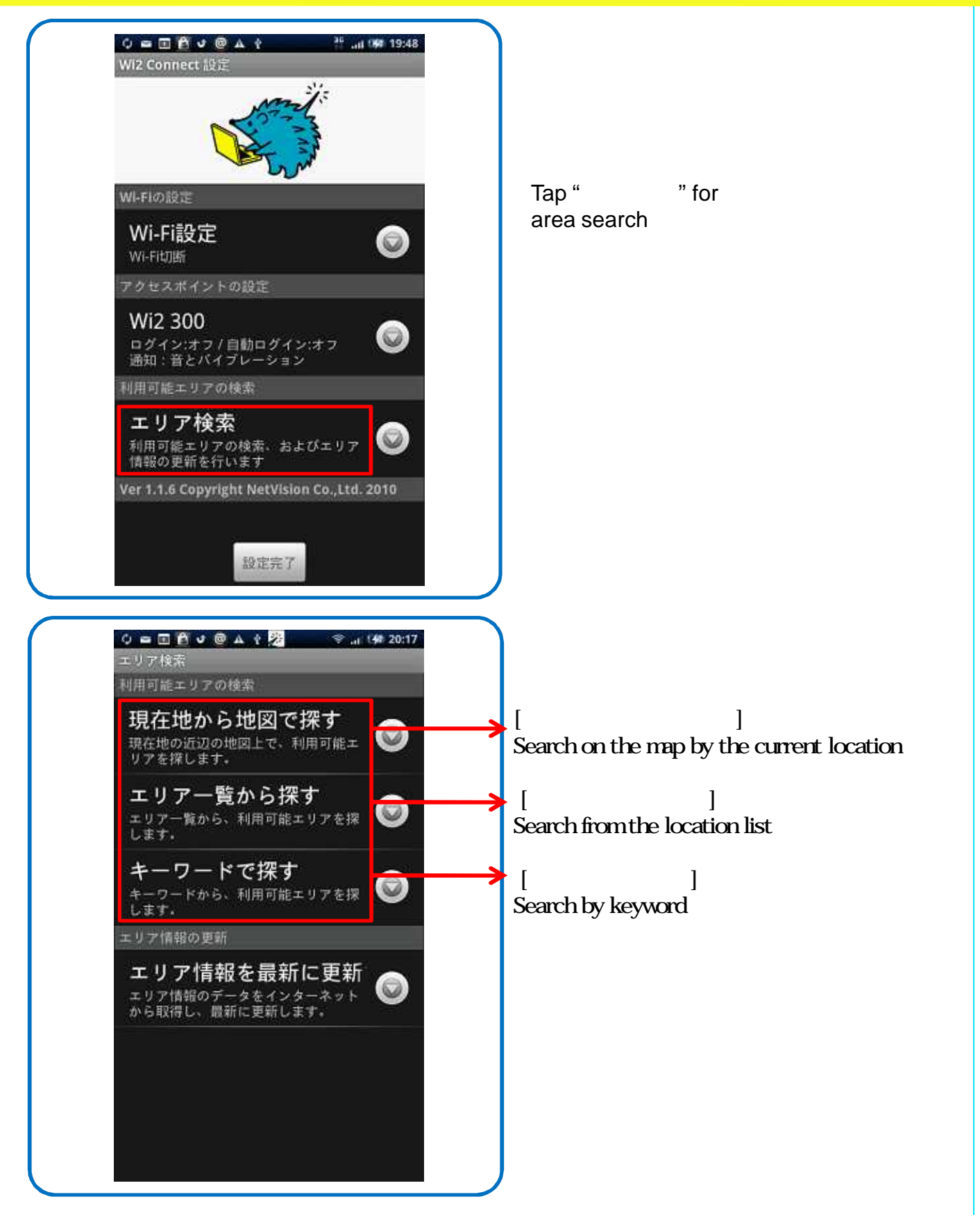

## Wi2 Connect for Android OS

### Area Search

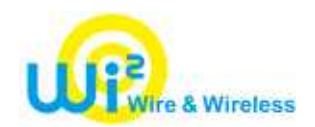

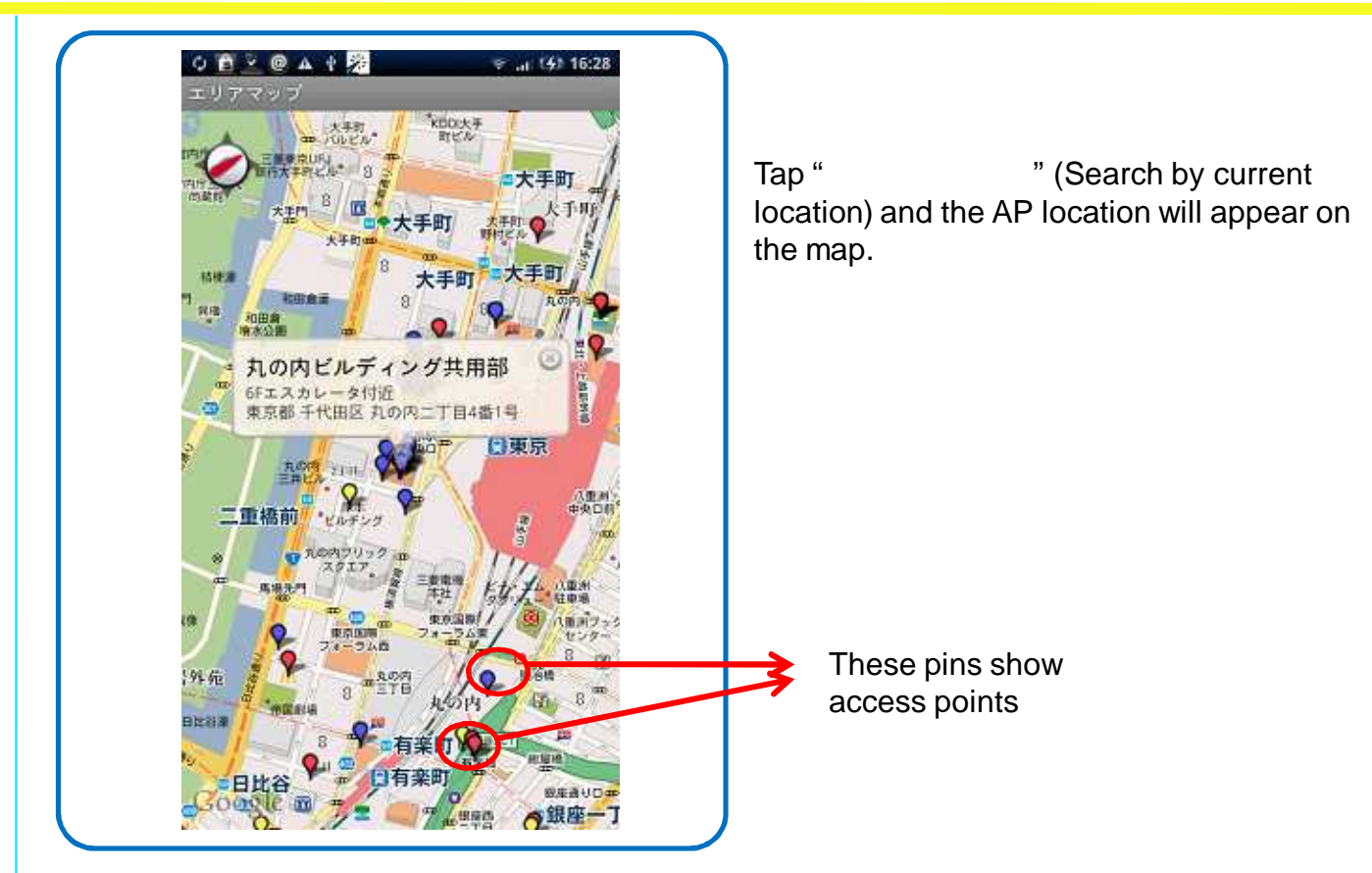